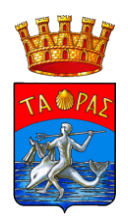

# **COMUNE DI TARANTO**

SERVIZI EDUCATIVI E UNIVERSITÀ

### Iscrizioni online ai servizi SCOLASTICI per il nuovo anno scolastico 2024-25

Gentili Genitori,

a partire dal giorno dal giorno 17.09.24 sarà possibile iscriversi al servizio di Refezione Scolastica per il nuovo anno scolastico 2024/2025 attraverso il Portale Iscrizioni Online.

Per tutte le famiglie sarà quindi possibile richiedere per i propri figli **un rinnovo d'iscrizione** (per gli utenti già iscritti e che accedono sull'attuale portale/APP) oppure richiedere una **nuova iscrizione** al servizio (per utenti mai iscritti).

# MODALITÀ D'ISCRIZIONE

### Nuovi iscritti:

L'accesso dovrà essere effettuato accedendo al link <u>https://www3.itcloudweb.com/tarantoportalegen</u>

### Iscrizione con Codice Fiscale dell'alunno

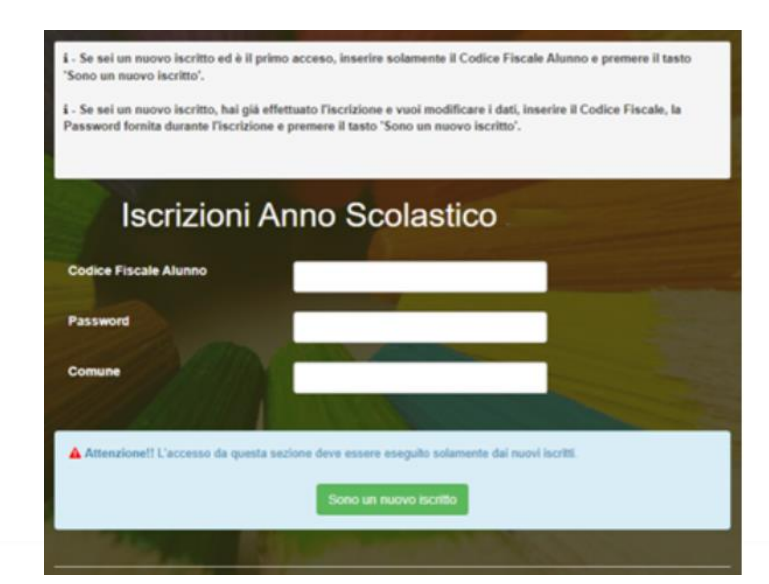

#### **REFEZIONE SCOLASTICA**

Piazzale Dante n.16 - 74121 Taranto - +39 099 4581904 PEC servizieducativi.comunetaranto@pec.rupar.puglia.it

www.comune.taranto.it

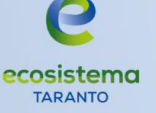

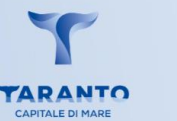

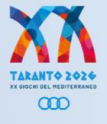

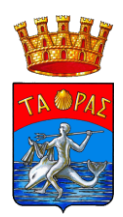

- I nuovi iscritti dovranno premere il tasto Nuova Iscrizione. Successivamente inserire solamente il Codice Fiscale Alunno e premere il tasto verde 'Sono un nuovo iscritto'. Inserire tutti i dati richiesti dal form, salvare l'iscrizione e, infine, scaricare la documentazione utile generata al termine.
- Per la modifica dell'iscrizione già salvata ed inoltrata all'ufficio, premere sempre il tasto Nuova Iscrizione al link indicato sopra, inserire il Codice Fiscale Alunno, la Password fornita durante l'iscrizione e premere il tasto verde '*Sono un nuovo iscritto*'. Eseguire il Cambio Password scegliendo una password personale che rispetti i requisiti richiesti, modificare i dati, salvare e scaricare la documentazione generata al termine dell'iscrizione.

#### Iscrizione tramite SPID

• I nuovi iscritti dovranno premere il tasto Iscriviti con SPID

scegliere dal menù a tendina il proprio Identity Provider (es Aruba, InfoCert ecc) e inserire le credenziali SPID del genitore che verrà associato all'alunno.

### Iscriviti con SPID

Successivamente, inserire il Codice Fiscale dell'alunno e premere sul tasto 'Sono un nuovo iscritto'.

• Per un'eventuale modifica dell'iscrizione già salvata ed inoltrata all'ufficio, premere sempre il tasto **lscriviti con SPID** e seguire il percorso descritto nel punto precedente.

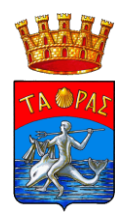

# Rinnovo d'iscrizione:

### Rinnovo con credenziali standard (codice utente e password)

Chi dovrà effettuare il rinnovo d'iscrizione dovrà collegarsi al Portale Genitori tramite il link <u>https://www3.itcloudweb.com/tarantoportalegen</u> effettuare l'accesso con le credenziali in possesso ed entrare nella sezione **Anagrafiche > Rinnova iscrizione**.

Attenzione: in caso di iscrizione di più fratelli, iscrivere tutti gli utenti con lo stesso genitore/tutore.

#### Rinnovo con SPID

Chi dovrà effettuare il rinnovo d'iscrizione dovrà collegarsi al Portale Genitori tramite il link <u>https://www3.itcloudweb.com/tarantoportalegen</u> premere il tasto **Entra con SPID**, scegliere dal menù a tendina il proprio Identity Provider (es Aruba, InfoCert ecc) e inserire le credenziali SPID del genitore associato all'alunno.

**Entra con SPID** 

Successivamente, entrare nella sezione **Anagrafiche > Rinnova iscrizione** e proseguire con il rinnovo online.

Attenzione: in caso di iscrizione di più fratelli, iscrivere tutti gli utenti con lo stesso genitore/tutore.

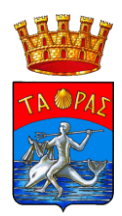

- I nuovi iscritti dovranno premere il tasto Nuova Iscrizione, inserire solamente il Codice Fiscale Alunno e premere il tasto verde 'Sono un nuovo iscritto'.
- Per la modifica dell'iscrizione già salvata ed inoltrata all'ufficio, inserire il **Codice Fiscale Alunno**, la **Password** fornita durante l'iscrizione e premere il tasto verde '*Sono un nuovo iscritto*'. Eseguire il Cambio Password, modificare i dati, salvare e scaricare la documentazione generata al termine dell'iscrizione.

#### Iscrizione tramite SPID

• I nuovi iscritti dovranno premere il tasto **Iscriviti con SPID** scegliere dal menù a tendina il proprio Identity Provider (es Aruba, InfoCert ecc) e inserire le credenziali SPID del genitore che verrà associato all'alunno.

#### 2 Iscriviti con SPID

Successivamente, inserire il Codice Fiscale dell'alunno e premere sul tasto '*Sono un nuovo iscritto*'.

• Per un'eventuale modifica dell'iscrizione già salvata ed inoltrata all'ufficio, premere sempre il tasto **Iscriviti con SPID** e seguire il percorso descritto nel punto precedente.

### **Rinnovo d'iscrizione:**

#### Rinnovo con credenziali standard (codice utente e password)

Chi dovrà effettuare il rinnovo d'iscrizione dovrà collegarsi al Portale Genitori tramite il link <u>https://www3.itcloudweb.com/tarantoportalegen</u> effettuare l'accesso con le credenziali in possesso ed entrare nella sezione **Anagrafiche > Rinnova iscrizione**.

Attenzione: in caso di iscrizione di più fratelli, iscrivere tutti gli utenti con lo stesso genitore/tutore.

#### Rinnovo con SPID

Chi dovrà effettuare il rinnovo d'iscrizione dovrà collegarsi al Portale Genitori tramite il link <u>https://www3.itcloudweb.com/tarantoportalegen</u> premere il tasto **Entra con SPID**, scegliere dal

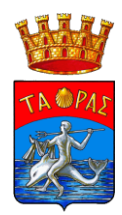

menù a tendina il proprio Identity Provider (es Aruba, InfoCert ecc) e inserire le credenziali SPID del genitore associato all'alunno.

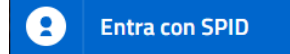

Successivamente, entrare nella sezione **Anagrafiche > Rinnova iscrizione** e proseguire con il rinnovo online.

Attenzione: in caso di iscrizione di più fratelli, iscrivere tutti gli utenti con lo stesso genitore/tutore.

# Per nuovi iscritti e rinnovi d'iscrizione

In seguito all'accesso al portale, verrà richiesto di inserire un indirizzo e-mail valido, sul quale riceverete un codice da utilizzare per procedere all'iscrizione.

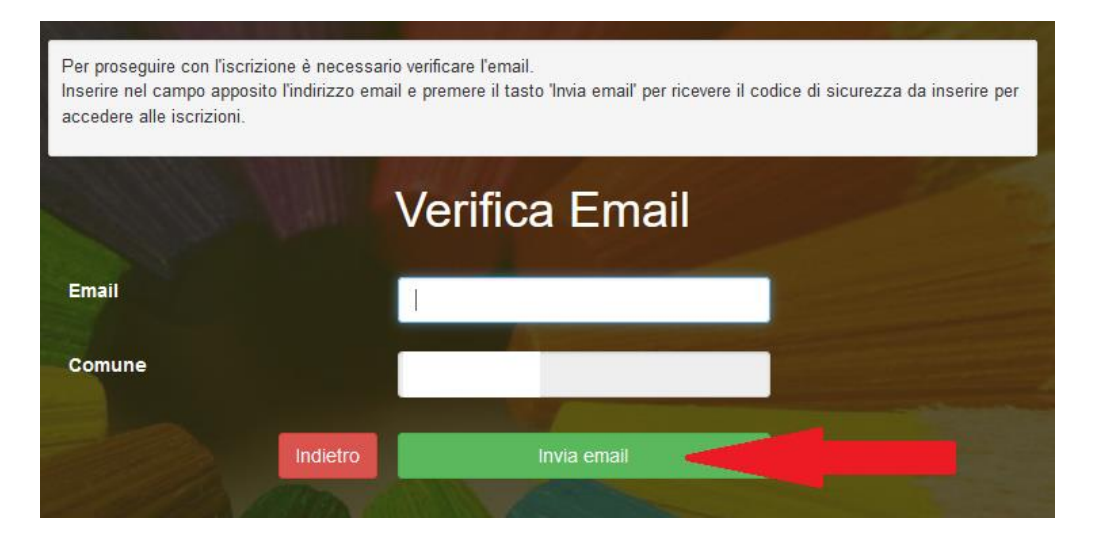

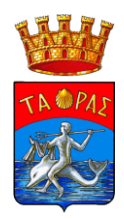

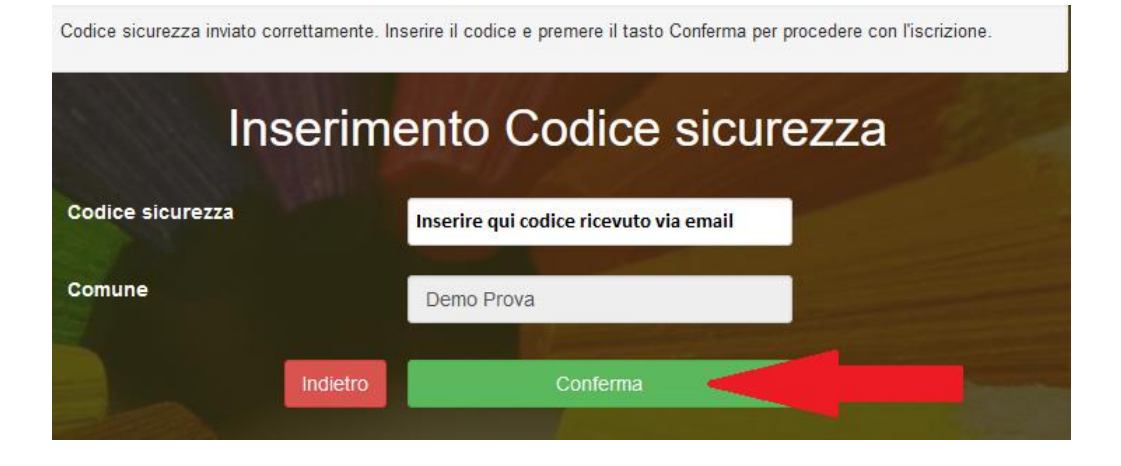

A questo punto sarà necessario compilare tutti i dati richiesti. Al termine del processo, sarà possibile scaricare:

- √ il riepilogo della domanda d'iscrizione compilata
- ✓ il manuale informativo che spiega come utilizzare il portale e APP (es. per effettuare un pagamento online a partire dall'avvio del nuovo AS)
- ✓ la lettera con le proprie credenziali d'accesso